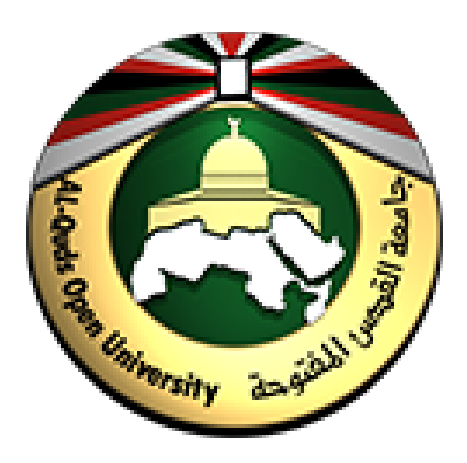

الدليل الإرشادي لاستخدام منصة الأنشطة الالكترونية لأعضاء هيئة التدرس

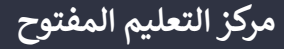

أعزائي أعضاء هيئة التدريس جميع الأدلة الإرشادية متوفرة على صفحة الدعم الفني لمركز التعليم المفتوح من خلال الرابط التالي:

/https://dspace.qou.edu/contents/TEC

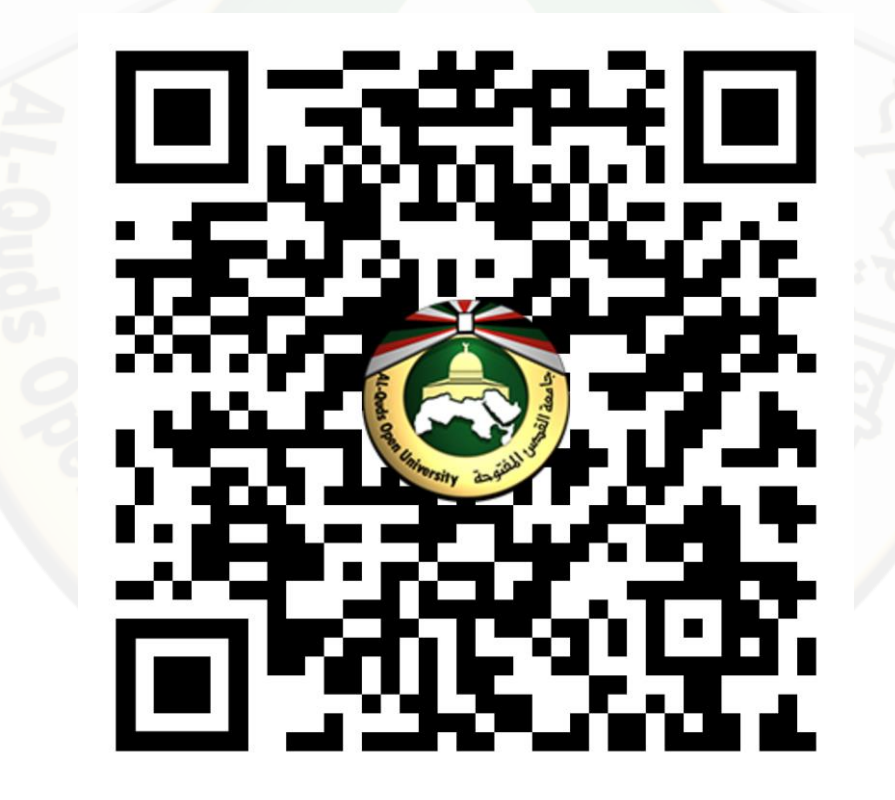

#### مكونات الدليل

| 4  | منصة الأنشطة الالكترونية                                   |
|----|------------------------------------------------------------|
| 6  | آلية الوصول إلى منصة الأنشطة الالكترونية                   |
| 8  | آلية وصول عضو هيئة التدريس إلى مقرراته والأنشطة الخاصة بها |
| 16 | آلية الوصول لإجابات الطلاب وتصحيحها                        |
| 20 | آلية التعامل مع ملف إجابات الطلاب                          |
| 27 | الدعم الفني                                                |
|    |                                                            |
|    |                                                            |

# منصة الأنشطة الالكترونية

منصة تعمل وفق نظام موودل Moodle متاحة للطلاب من أجل تسليم إجابات الأنشطة إلى أعضاء هيئة التدريس بكل سهولة ويسر، وسهولة وصول أعضاء هيئة التدريس لإجابات الطلاب وتحميلها.

#### ميزات منصة الأنشطة

- 1. منصة سهلة الاستخدام.
- سهولة تحميل الملفات إجابات الطلاب من المنصة وتصحيحها.

#### مصادر تعليمية إضافية

- المعايير الجيدة لإعداد الأنشطة الالكترونية للاطلاع على المعايير الجيدة إضغط هنا
- الأسئلة الشائعة والمشاكل الفنية الأكثر انتشارا للاطلاع على الأسئلة الشائعة إضغط هنا

### آلية الوصول إلى منصة الأنشطة الالكترونية

للدخول إلى منصة الانشطة قم باتباع الخطوات التالية:

- قم بفتح موقع منصة الأنشطة من خلال الرابط.
   التالي: <u>https://activity.qou.edu/login/index.php</u>
- قم بادخال اسم المستخدم وكلمة المرور في المكان
   المخصص ومن ثم الضغط على زر log in.

|                   | عزيزي / عزيزتي مستخدم/ة منصة النشاط الإلكتروني:                                           |
|-------------------|-------------------------------------------------------------------------------------------|
|                   | الرجاء إستخدام بيانات البوابة الأكاديمية السجيل الدخول.                                   |
| ىلى هذه المنصة.   | ملاحظة: في حال قمت بتحديث بياناتك م <sub>ل</sub> خلال البوابة الأكاديمية الرجاء تحديثها ع |
| Username          | Forgotten you username or password?                                                       |
| Password          | Cookies must e enabled in your browser 🕢                                                  |
| Remember username |                                                                                           |
| Log in            |                                                                                           |

### آلية وصول عضو هيئة التدريس إلى مقرراته والأنشطة الخاصة بها

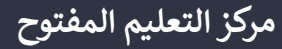

1. عند الدخول إلى منصة الأنشطة الالكترونية تظهر المقررات الدراسية الخاصة بك والتي تقوم بتدريسها إما بقائمة مقرراتي الدراسية على اليمين أو من خلال قسم معاينة مقرر دراسي.

|                                                      | <ul> <li>(ar) العربية Activity</li> </ul>                              |
|------------------------------------------------------|------------------------------------------------------------------------|
|                                                      | ) لوحة التحكم<br>• الصفحة الرئيسية للموقع                              |
|                                                      | مقررات دراسيه تم الوصول إليها مؤخرا<br>ا التقويم                       |
|                                                      | الملفات الخاصة                                                         |
|                                                      | مقرراتي الدراسية                                                       |
| كلية العلوم التربوية   0100                          | التحقيقات والأدلة الرقمية التكريس والعلوم التطبيقية   1462             |
| المهارات الحياتية                                    | ۸ المهارات الحياتية                                                    |
|                                                      | معاينة مقرر دراسي<br>▼ الكل (ما عدا المزال من العرض) ▼                 |
|                                                      |                                                                        |
| ••• كلية العلوم التربوية   0106<br>المهارات الحياتية | كلية التكنولوجيا والعلوم التطبيقية   1462<br>التحقيقات والأدلة الرقمية |
|                                                      | SW-                                                                    |
| حة تعتمد على المقررات                                | المقررات التي تظهر في الصف                                             |
| علال هذا الفصل                                       |                                                                        |

في حال عدم ظهور المقررات الدراسية الخاصة بك في قسم معاينة مقرر دراسي قم بالضغط على قائمة مزالة من العرض ومن ثم الضغط مرة أخرى على الكل (ما عدا المزال من العرض) وبالتالي تظهر مقرراتك الدراسية

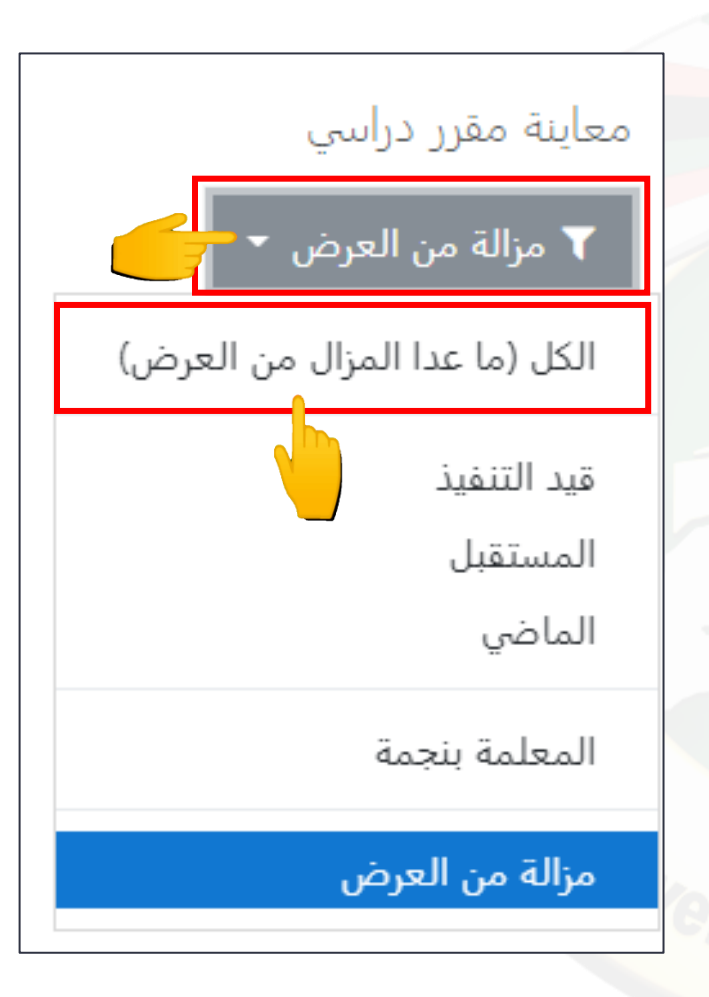

قم بالضغط على اسم المقرر للوصول إلى النشاط الالكتروني التابع له.

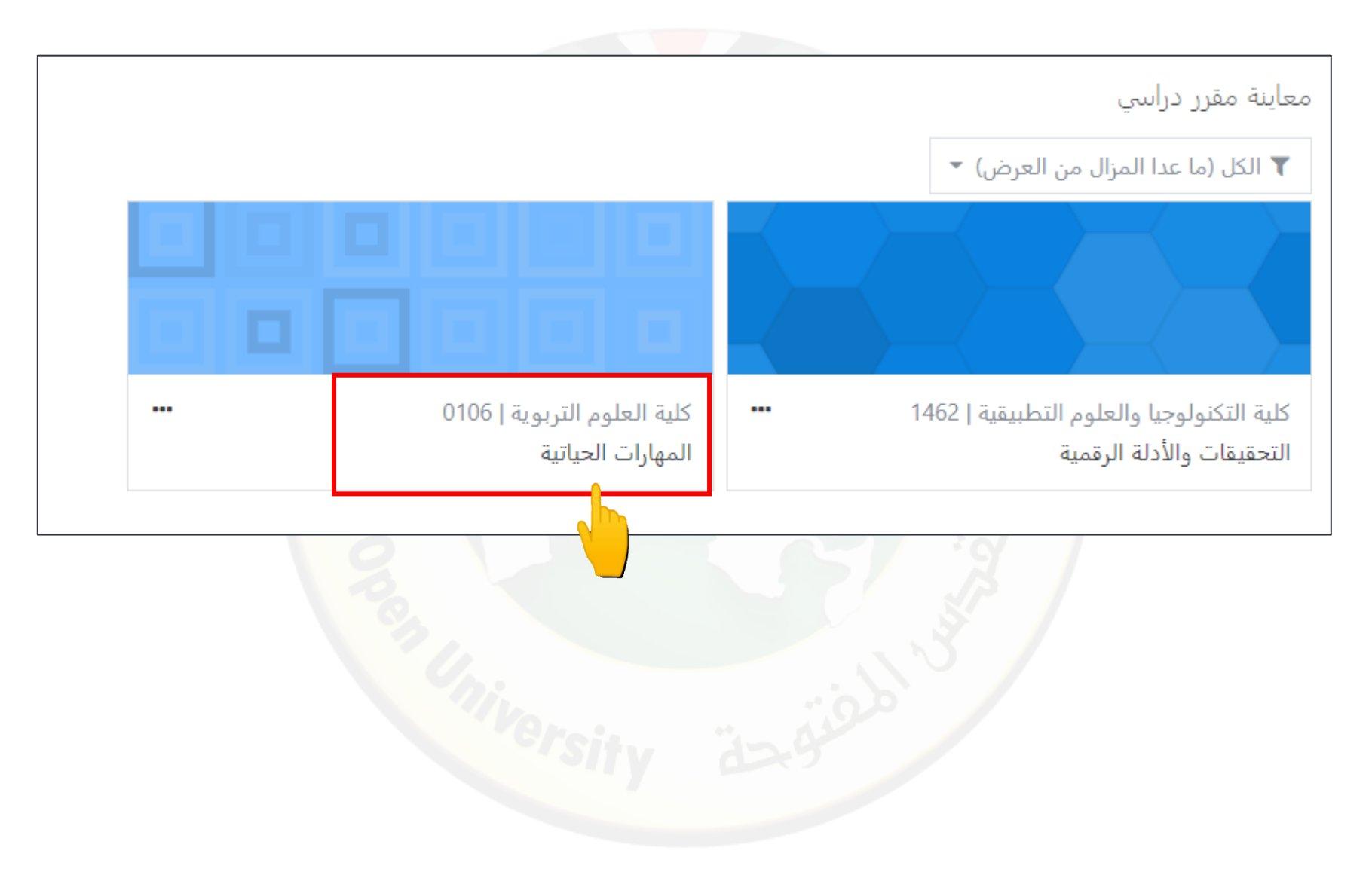

قم بالضغط على اسم النشاط (النشاط الالكتروني).

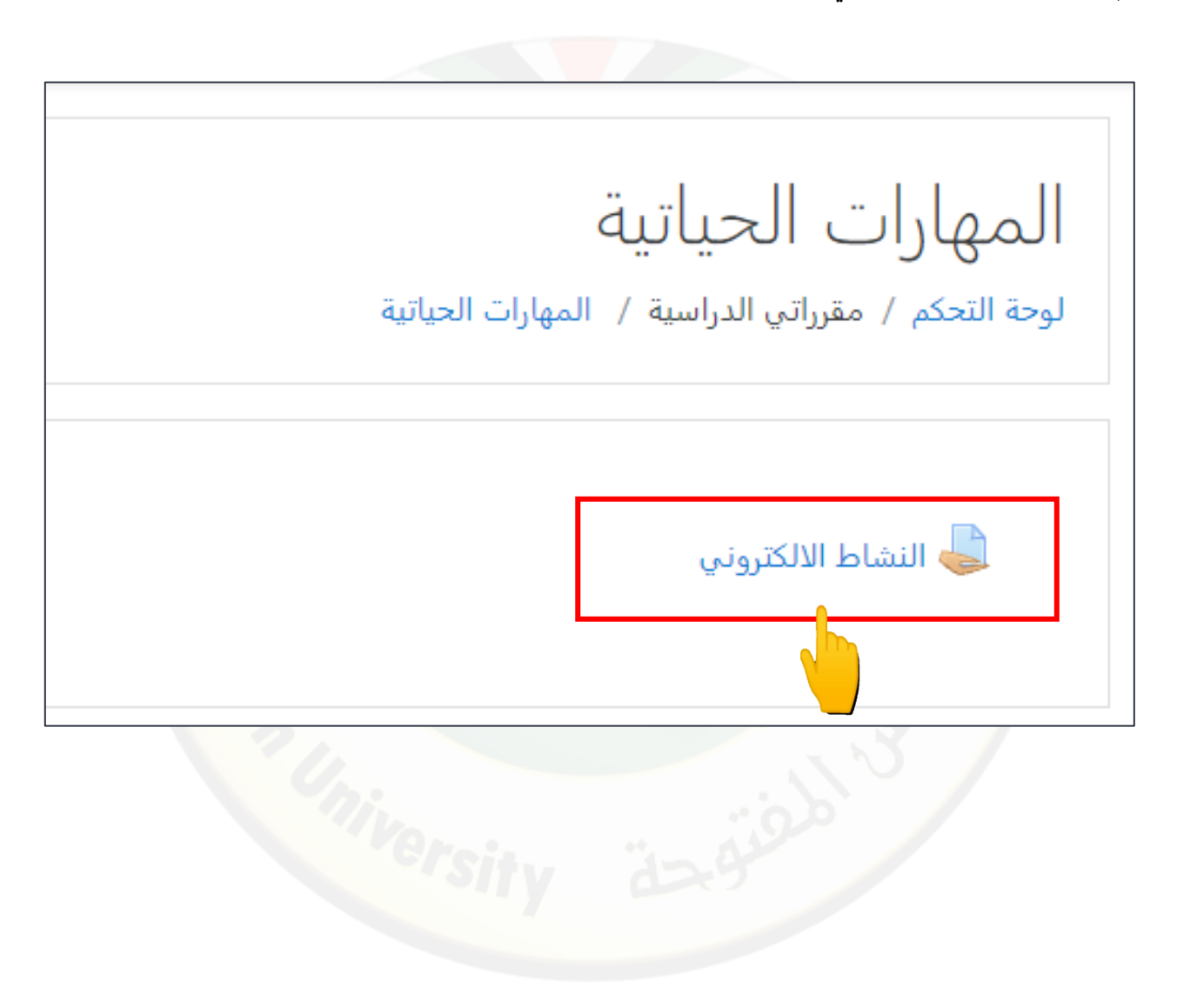

4. بعد الضغط على اسم النشاط يتم تحويلك إلى صفحة النشاط والتي تحتوي على المعلومات التالية:

| عدد الطلاب في كل شعبة (المشاركون). |
|------------------------------------|

عدد الطلاب الذين قاموا بتسليم النشاط (مسودة).

عدد الطلاب الذين قاموا بتسليم النشاط (مسلمة).

| يشاط الالكتروني                                       | الن       |
|-------------------------------------------------------|-----------|
| بوعات منفصلة ≥2_1200156_01200_1203 \$<br>لاصة التقييم | مجد<br>خل |
| ففي عن الطلاب لا                                      | م         |
| مشاركون                                               | JI        |
| مسودات 3                                              | JI        |
| سلمة 58                                               | م         |
| اجة للتقييم                                           | ۶         |
| زيخ الاستحقاق Tuesday، 27 July 2021، 11:59 PM         | ت         |

5. من خلال قائمة مجموعات منفصلة يمكنك الوصول للشعب الخاصة بك قم باختيار الشعبة لإظهار البيانات الخاصة بها من حيث عدد الطلاب وعدد التسليمات.

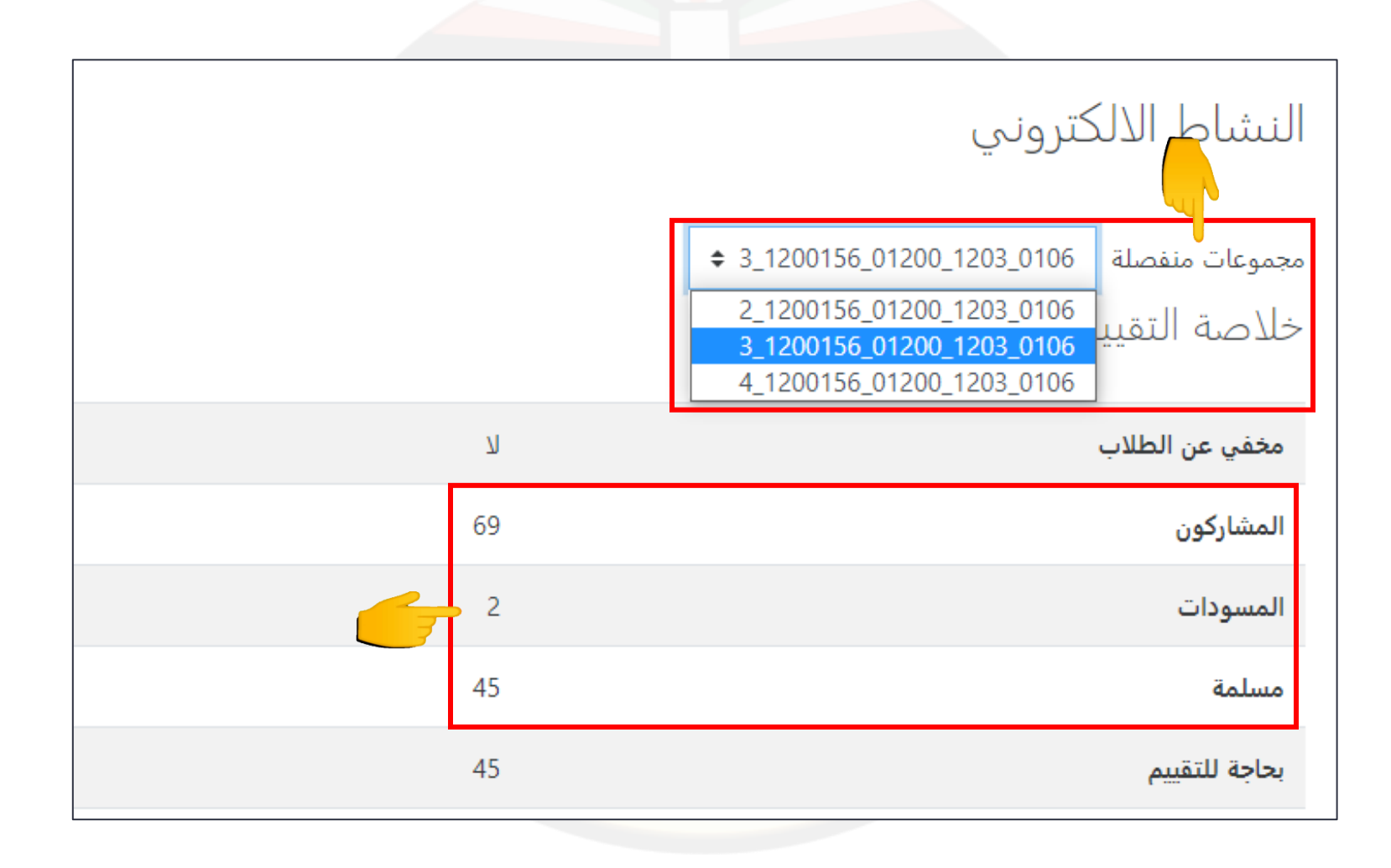

#### المجموعات والشعب في المنصة

إن المجموعات والتي تمثل الشعب في المنصة تتكون م<mark>ن المع</mark>لومات التالية: رقم المادة\_رقم الفصل\_رقم الفرع\_رقم عضو هيئة التدريس\_رقم الشعبة

> رقم المادة: 0106 الفصل الدراسي: 1203 الفرع: 01200 رقم عضو هيئة التدريس: 1200156 الشعبة: 3

3\_1200156\_01200\_1203\_0106

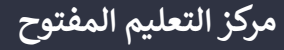

## آلية الوصول لإجابات الطلاب وتصحيحها

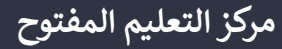

قم بتحديد الشعبة (المجموعة) من قائمة مجموعات منفصلة ثم قم بالضغط على معاينة كل التسليمات.

| النشاط الالكتروني                                         |                                               |
|-----------------------------------------------------------|-----------------------------------------------|
| ے مجموعات منفصلة [2_1200156_01200_1203 ع<br>خلاصة التقييم |                                               |
| مخفي عن الطلاب                                            | لا                                            |
| المشاركون                                                 | 70                                            |
| المسودات                                                  | 3                                             |
| مسلمة                                                     | 58                                            |
| بحاجة للتقييم                                             | 58                                            |
| تاريخ الاستحقاق                                           | Tuesday، 27 July 2021، 11:59 PM               |
| الزمن المتبقي                                             | فات موعد التسليم                              |
| التقديمات المتأخرة                                        | مسموح به فقط للمشاركين الذين تم منحهم تمديداً |
|                                                           | معاينة كل التسليمات العلامة                   |

 بعد الضغط على زر معاينة كل التسليمات يتم تحويلك إلى هذه الصفحة التي يمكنك من خلالها استعراض اجابات الطلاب وحالة التسليم حسب الشعب.

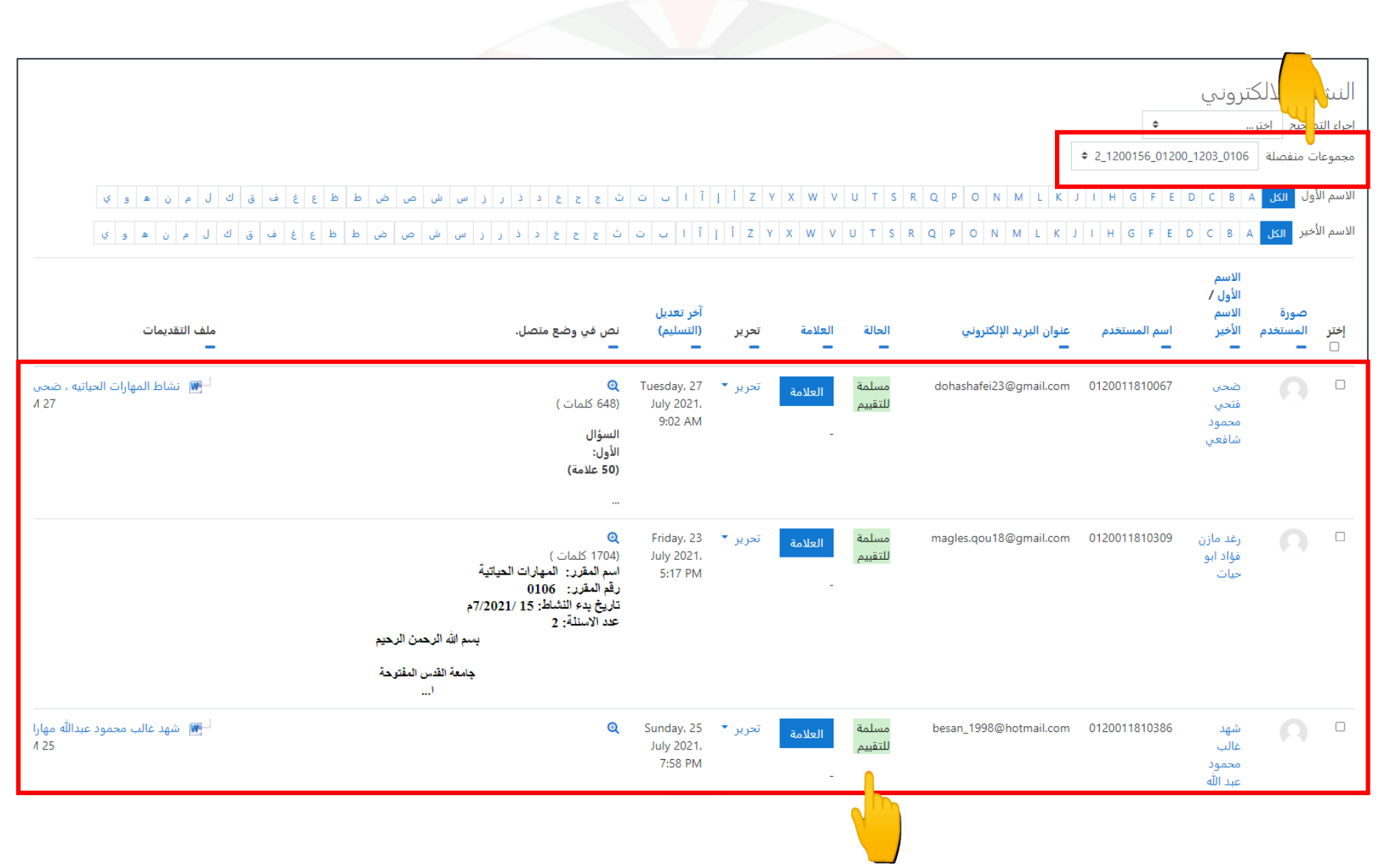

مركز التعليم المفتوح

3. لتحميل اجابات الطلاب قم بتحديد الشعبة (المجموعة) من قائمة مجموعات منفصلة ثم قم بالضغط على قائمة اجراء التصحيح واختيار تنزيل جميع التسليمات من أجل تحميل جميع إجابات الطلاب.

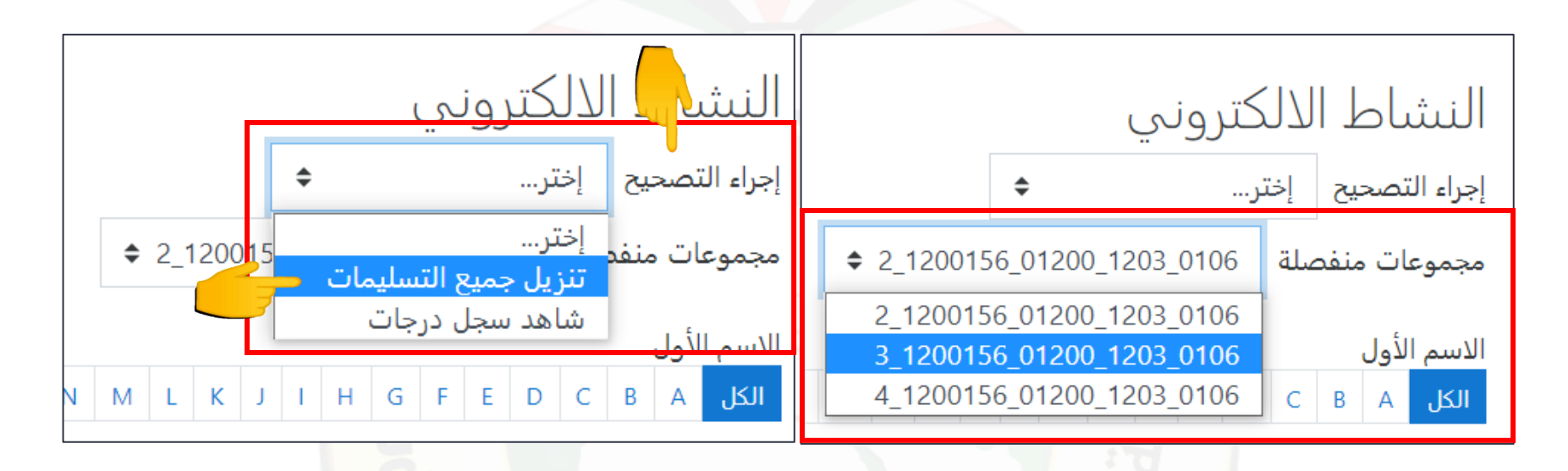

في حال تحميل جميع إجابات الطلاب لا بد من أن يكون موعد التسليم قد انتهى حتى تضمن تحميل جميع ملفات الطلاب الذين قاموا بتسليم الاجابة

### آلية التعامل مع ملف إجابات الطلاب

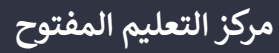

1. بعد أن تقوم بتحميل جميع التسليمات، يتم تنزيل ملف مضغوط يحتوي على إجابات الطلاب بأسمائهم ويتكون من المعلومات التالية:

#### 0106-النشاط الالكترونى-0106\_1203\_01200\_1203 0106

رقم المقرر \_اسم النشاط\_رقم المقرر\_رقم الفصل الدراسي\_رقم الفرع\_رقم عضو هيئة التدريس\_رقم الشعبة\_رقم النشاط على المنصة

### 0106-3101-2\_1200156\_01200\_1203\_0106-النشاط الالكتروني.zip https://activity.qou.edu/1203/mod/assign/view.php?id=3101&action=downloadall Show in folder

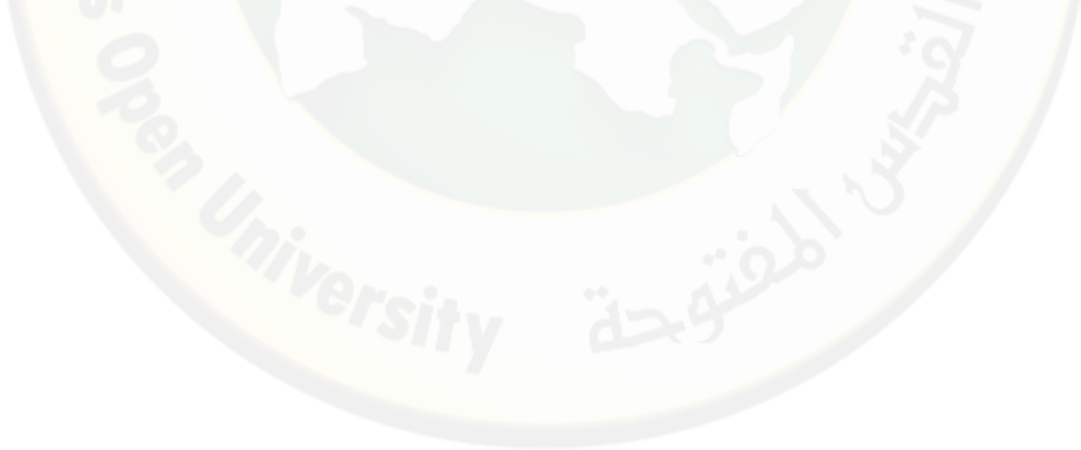

- يكون لكل طالب مجلدين أو مجلد واحد.
   في حال مجلدين يكون كالتالي:
- المجلد الأول ويحتوي على الملف الذي قام الطالب بتسليمه.
- المجلد الثاني ويحتوي على النص الذي قام الطالب بإدخاله في محرر النصوص على المنصة.

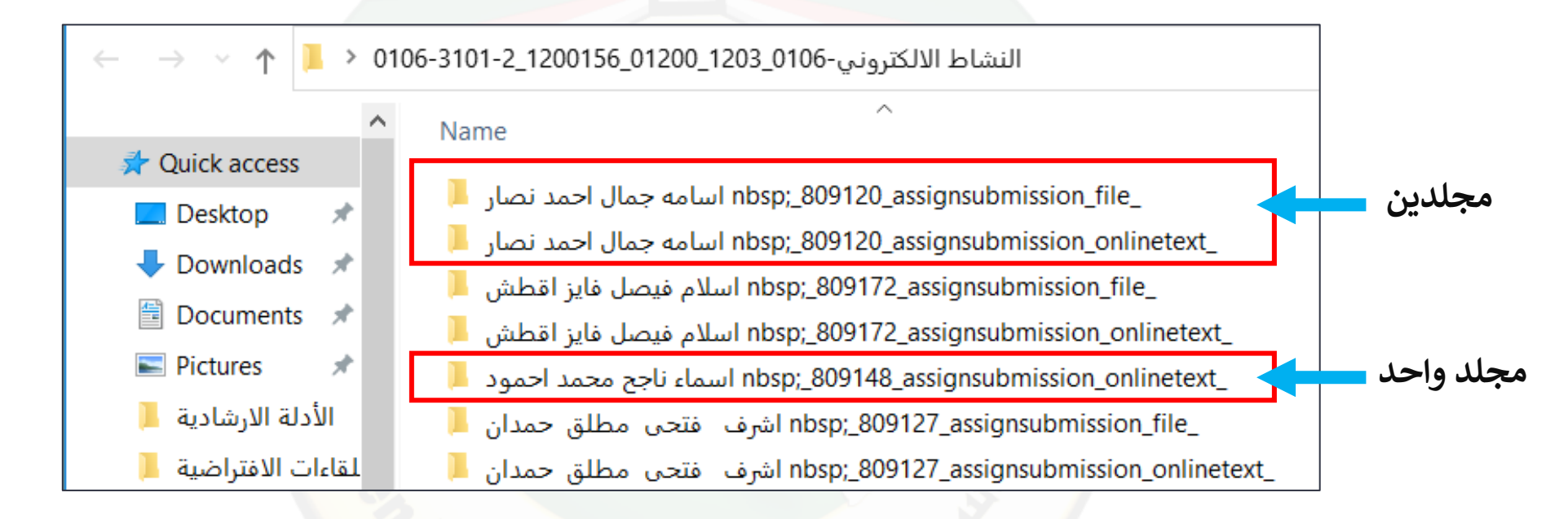

مركز التعليم المفتوح

1.1. المجلد الأول يحتوي على أكثر من صغية للملف الذي قام الطالب بتسليمه حيث يمكن أن يكون **الملف بصيغة وورد.** 

|                                      | Status  | Date modified      | Туре             | Size |       |
|--------------------------------------|---------|--------------------|------------------|------|-------|
| 3).docx) (المهارات+الحياتية+(0106+ া | $\odot$ | 7/17/2021 10:07 PM | Microsoft Word D |      | 57 KB |

في حال كان ملف الوورد غير مسمى كما في الصورة الأولى فإن الملف لا يفتح وعليه يجب إعادة تسمية الملف كما في الصورة الثانية وبالتالي يفتح الملف.

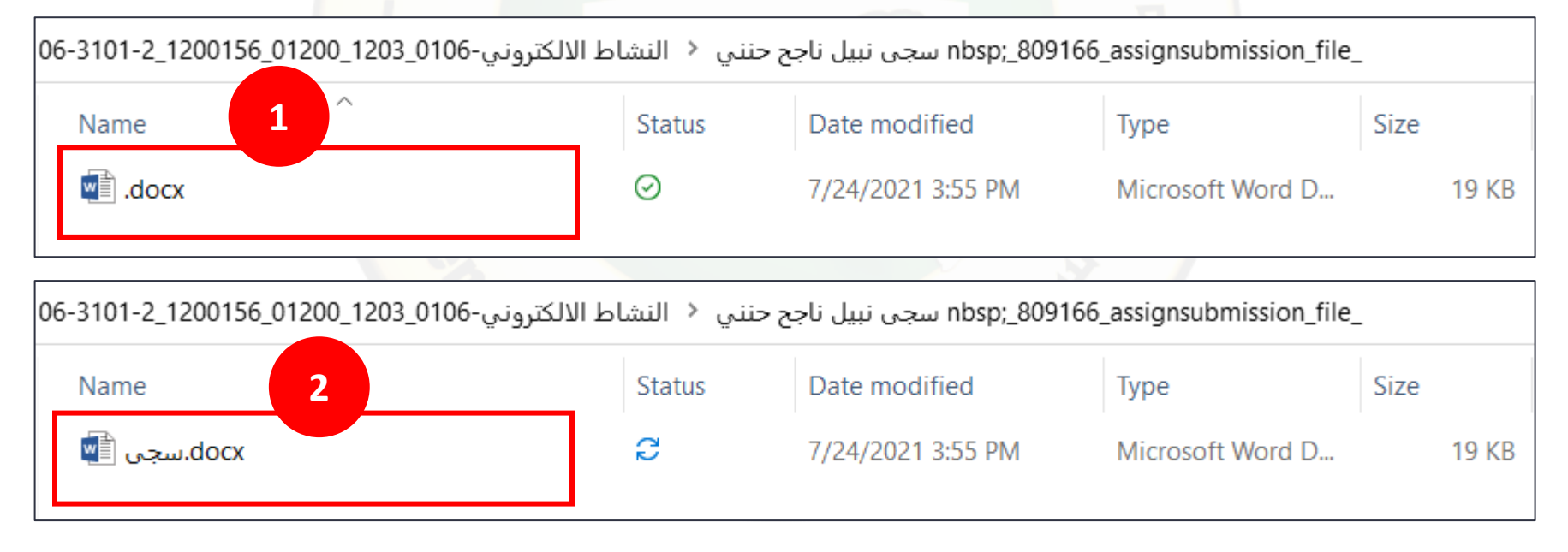

2.1. يمكن أن يكون الملف بصيغة pdf.

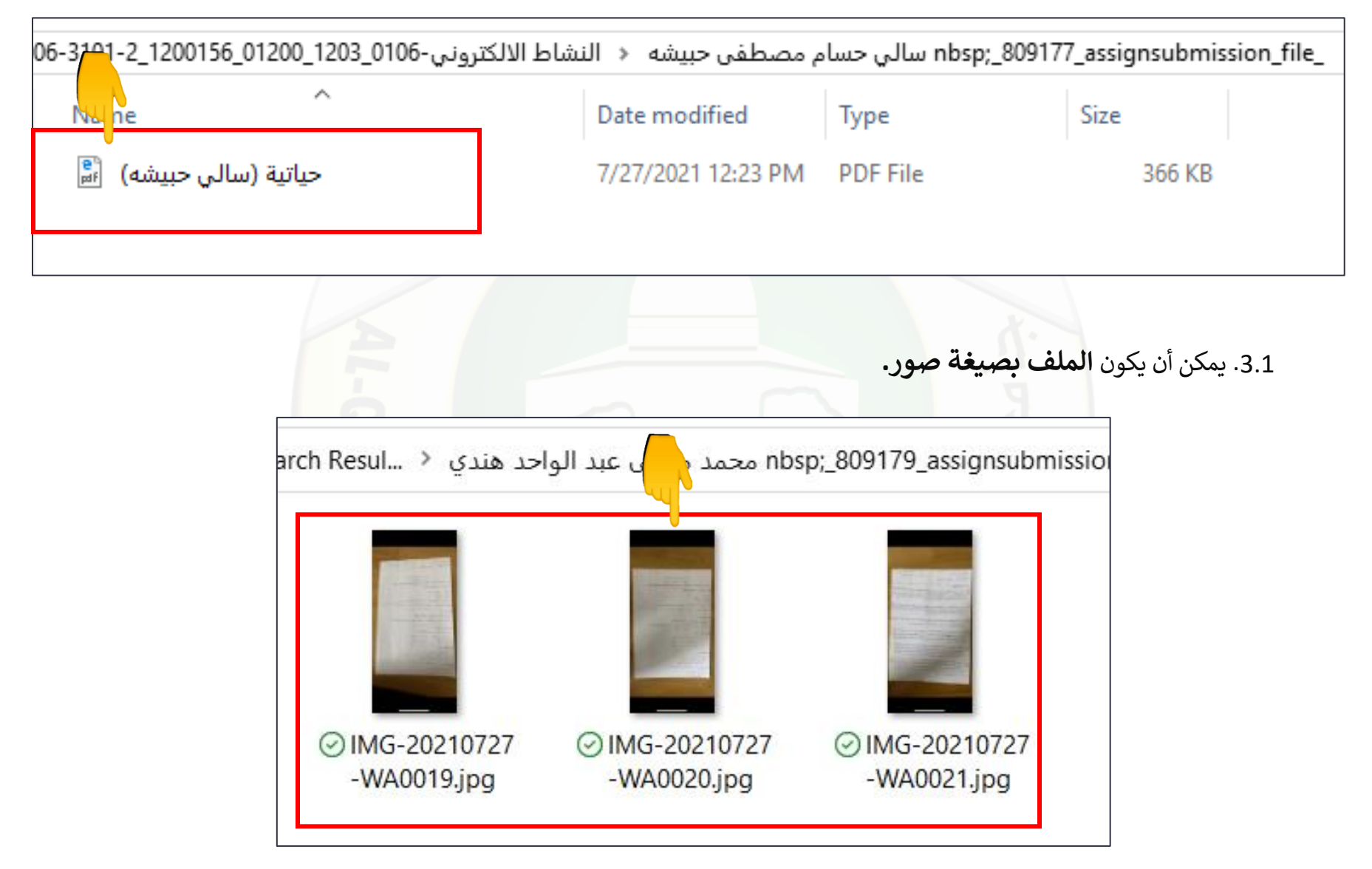

1.2.المجلد الثاني يحتوي على النص الذي قام قام الطالب بإدخاله في محرر النصوص على المنصة ويكون في وضع متصل بصيغة هيتمل.

| _nbsp;_809120_assignsubmission_onlinetext اسامه جمال احمد نصار ﴿ النشاط الالكتروني-106_1203_1200_22_21200156_0 |                    |      |      |  |
|----------------------------------------------------------------------------------------------------|--------------------|------|------|--|
| Nu he ^                                                                                                    | Date modified      | Туре | Size |  |
| في وضع متصل بصيغة هيتمل 📋                                                                                      | 10/23/2021 9:54 AM | File | 1 KB |  |
|                                                                                                    |                    |      |      |  |

لفتح الملف في وضع متصل بصيغة هيتمل قم بالضغط بزر الماوس اليمين على الملف ومن ثم قم باختيار فتح باستخدام ومن ثم قم باختيار ملف الوورد ومن ثم قم بالضغط على موافق.

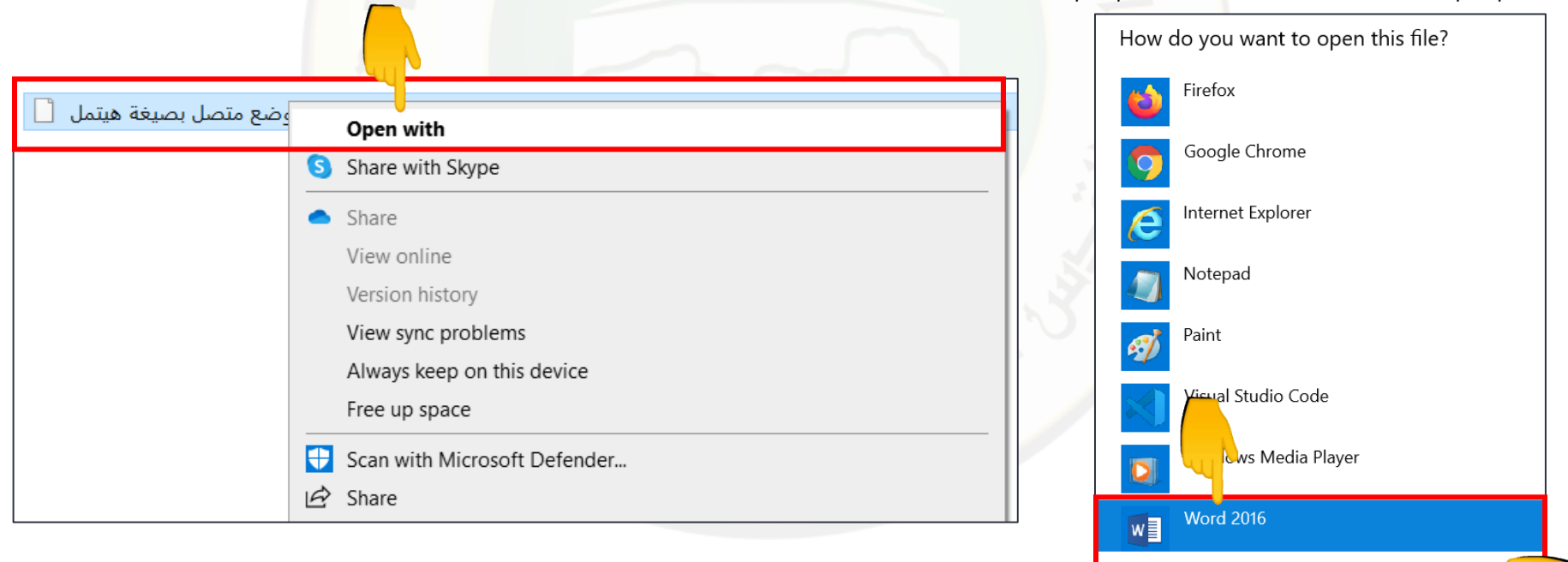

ОК

في حال مجلد واحد يكون كالتالي:

مجلد يحتوي على النص الذي قام الطالب بإدخاله في محرر النصوص على المنصة.

ولفتح الملف يرجى اتباع الخطوات التي تم شرحها سابقا.

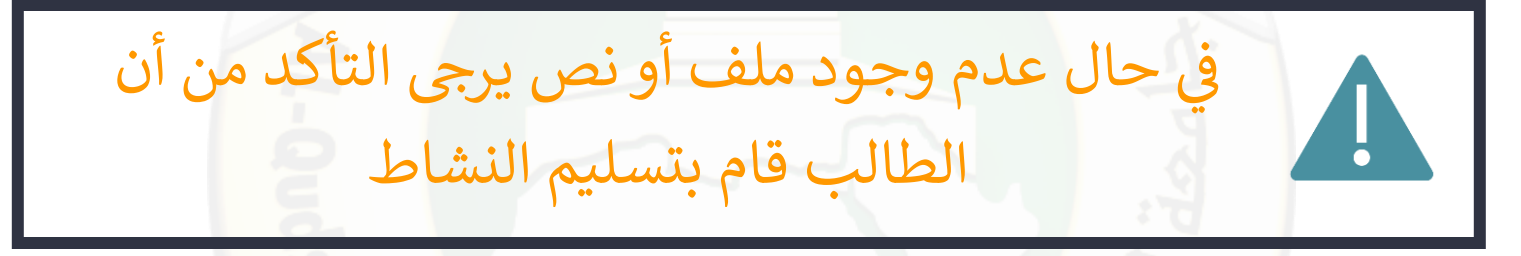

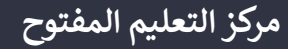

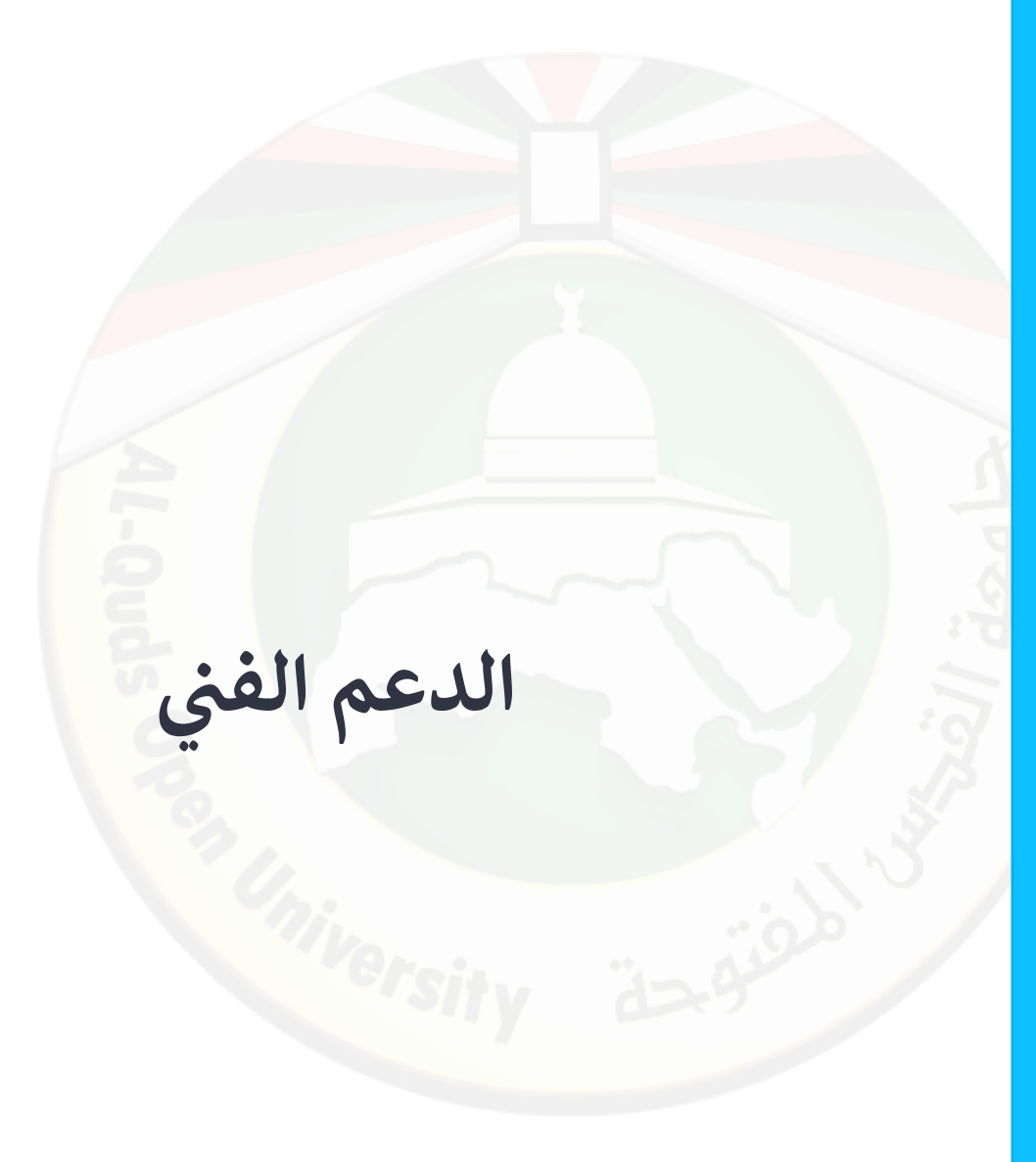

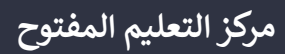

في حال واجهتك أي مشكلة يمكنك العودة إلى منسق التعليم الالكتروني في فرعك أو التواصل مع مركز التعليم المفتوح عبر البيانات التالية:

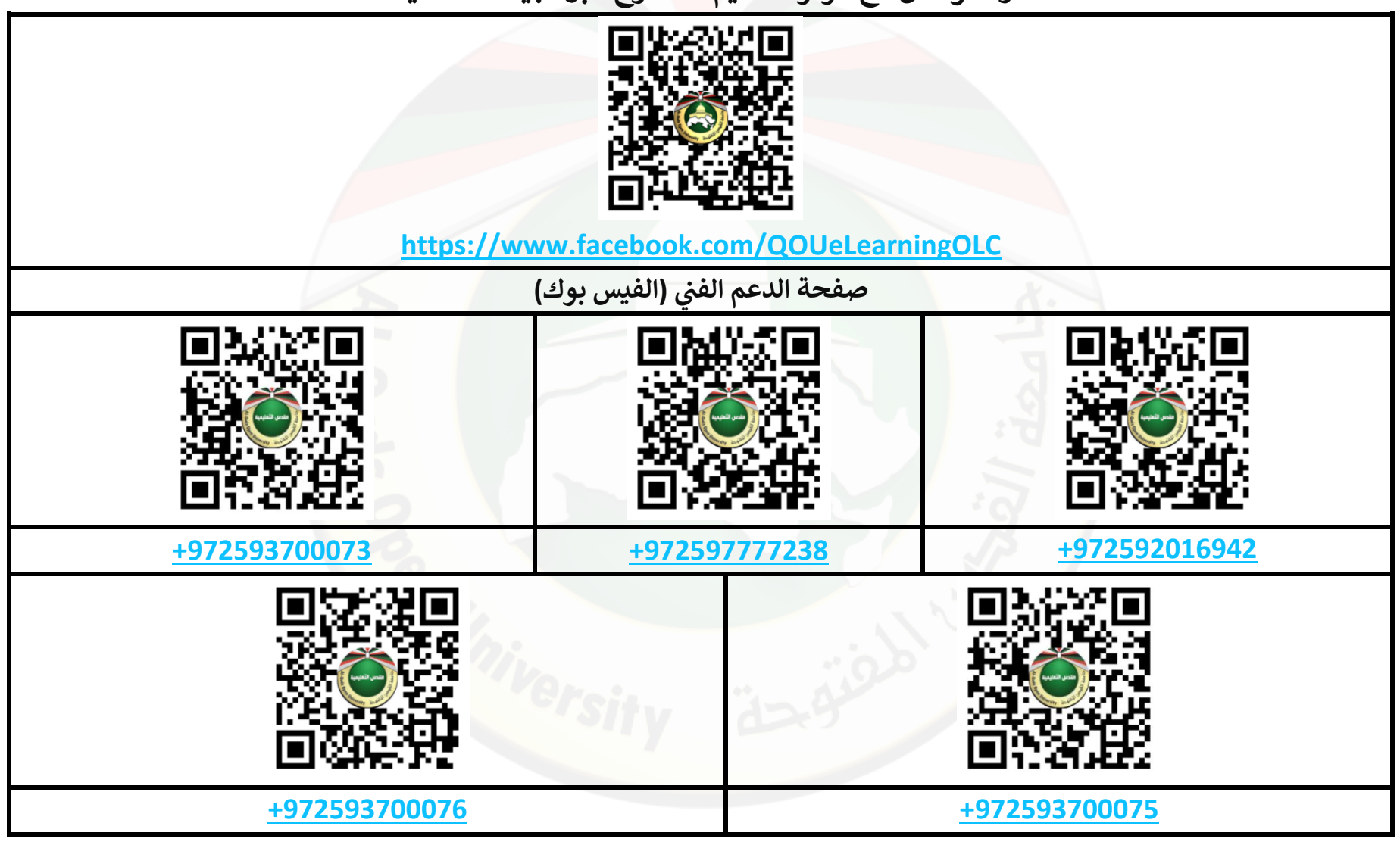